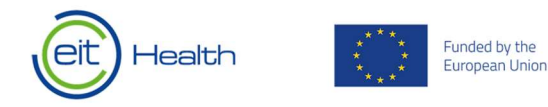

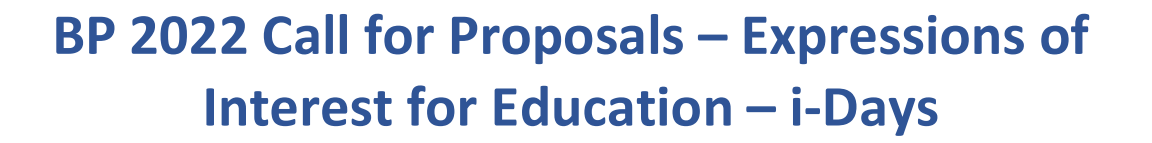

## **Guidance on submitting an Expression of Interest on Plaza**

Plaza has now been opened for the submission of Expressions of Interest (EOI) for the BP 2022 Education -i-Days.

This document serves as an overview of the requirements for **Call for Proposals - EOIs for Education – i-Days** proposals within the 2022 EIT Health call. You will find information on the individual tabs, briefly explaining (*in green italics*) what is required in each tab and definitions of terms where required.

# Table of Contents

| Guidance on submitting an Expression of Interest on Plaza | 1 |
|-----------------------------------------------------------|---|
| How to Register on Plaza                                  | 2 |
| Guidance on submitting an EOI on Plaza                    | 3 |
| Tab 0 – Start Here                                        | 3 |
| Tab 1A – General Information                              | 4 |
| Tab 2 – Activity Details                                  | 5 |
| Ready to Submit?                                          | 6 |

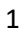

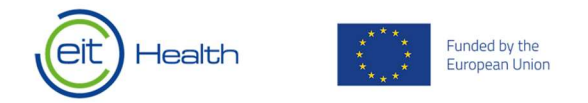

## How to Register on Plaza

The first step towards accessing a proposal on Plaza, is to register yourself – if you have not already done so. Once your registration has been processed and you have received the login credentials, you are ready to start! To register on Plaza, please go to <u>https://plaza.eithealth.eu/</u> and click on "Is this your first time?".

- 1. Register on Plaza.
  - If you are already registered please go to Step 2 below.
  - If you need to register please go to <a href="https://plaza.eithealth.eu/register">https://plaza.eithealth.eu/register</a> and follow these steps:

| A          | Completed     Address     Personal and Organization Details     Verification     O     Completed      ET HEALTH PLAZA REGISTRATION      FILL IN THE EMAIL ADDRESS OF THE PERSON YOU WANT TO REGISTER      Email Address     The email address should marganization official domains     register persons with a priva                                                | How to Register:<br>A. Input your email<br>B. Input your Personal/Org details<br>C. Verify<br>D. Submit<br>You receive a 5-digit passcode within 3<br>working days |
|------------|----------------------------------------------------------------------------------------------------|----------------------------------------------------------------------------------------------------|
| <b>B.</b>  | address.     Address     Mail Address     Personal and Organization Details     S Verification                                                                                                    | Next >> >                                                                                                    |
|            | EIT HEALTH PLAZA REGISTRATION FILL IN THE PERSONAL AND CONTACT DATA First Name Last Name Initials (nlease senarate with *                                                                                                    |                                                                                                    |
| <b>C</b> . | ① Mail Address       ② Personal and Organization Details       ③ Verification                                                                                                    | • Completed                                                                                                    |
|            | EIT HEALTH PLAZA REGISTRATION<br>VERIFY THE DATA YOU HAVE ENTERED<br>Personal and Organization Details                                                                                                    |                                                                                                    |
| <b>D</b> . | ① Mail Address       ② Personal and Organization Details       ③ Verification                                                                                                    | Completed                                                                                                    |
|            | EIT HEALTH PLAZA REGISTRATION<br>YOUR REGISTRATION HAS BEEN PROCESSED<br>Thank you for your registration! Once your eligibility has been confirmed, you will receive a passcode to enter the EIT Health community plaza. This can<br>Registration does not mean you will receive access to EIT Health Plaza. Your registration needs to be approved prior to access. | take up to 3 working days.                                                                                                    |

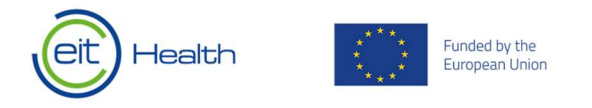

2. Once you are registered, please login.

| eit Health<br>Plaza | EIT Health Plaza                |                                                                 | -  ₩ł<br>•<br>• | nen you log in please:<br>Change your password<br>Agree to the confidentiality clause |
|---------------------|---------------------------------|-----------------------------------------------------------------|-----------------|---------------------------------------------------------------------------------------|
|                     | Username 0<br>Password / Code 0 | FORGOT PASSWORD<br>Is this your first time? Then register here. |                 |                                                                                       |

# Guidance on submitting an EOI on Plaza

The first part of this document serves as an overview of the requirements for Call for Expression of Interest – for Education i-Days EOIs within the 2022 EIT Health call. You will find the information on the individual tabs, briefly explaining what is required in each tab and definitions of terms, where required.

# Tab 0 - Start HerePlease complete all fields and save to progress to next tabs.

| Health<br>Plaza                   | ninggen an an ann an ann an ann an an an an an |
|-----------------------------------|------------------------------------------------|
| 220019 -   CALL 2022   EIT HEALTH |                                                |
|                                   | Delete Proposal 🗙 Back to List                 |
| Generated Proposal ID             |                                                |

| Generated Proposal ID                | Generated automatically, ID valid for duration of proposal                             |
|--------------------------------------|----------------------------------------------------------------------------------------|
| Select Activity Type                 | Select your Activity Type from the list                                                |
| Select Segment for Proposed Activity | Select Students & Fellowships Track – i-Days                                           |
| New or Existing Activity             | All i-Days are new activities thus this field is auto-selected and cannot be modified. |
| □ New Activity                       |                                                                                        |

 $\hfill\square$  Continuation of Existing Activity

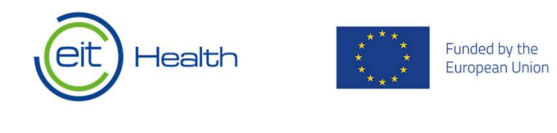

Optionally assign additional people editing rights for this proposal. They will have full access to your proposal.

Assign Co-Editors

| D. START HERE                                                                                                    |            |                                  |                                                                                                    |   |
|----------------------------------------------------------------------------------------------------|------------|----------------------------------|----------------------------------------------------------------------------------------------------|---|
| Generated Proposal ID                                                                                                    | 1          | 220019                           |                                                                                                    |   |
| Select Activity Type for Proposed<br>Activity<br>Only change this when you selected the                                                                                                    | /          | Select Activity                  | / Type (Required)                                                                                         | ¥ |
| elect Segment for Proposed<br>Lctivity<br>Inly change this when you selected the<br>rrang segment for this proposal. If you ne<br>a create a proposal of a different segmer<br>(ell, you should create a new proposal. | ed<br>t as | Select Segme                     | int (Required)                                                                                            | • |
| lew or Existing Activity                                                                                                    | /          | <ul> <li>New Activity</li> </ul> | / O Continuation of Existing Activity                                                                     |   |
| Assign Co Editors                                                                                                    | 1          | Edit                             | Editor Name<br>Select a person from this dropdown list to add it to your list of editors of this proposal | • |
|                                                                                                    |            |                                  | Cheek and Ca                                                                                              |   |

# Tab 1A – General Information

| Generated Proposal ID<br>*This field is automated | Taken from Tab 0           |
|---------------------------------------------------|----------------------------|
| Activity Title                                    |                            |
| Activity Acronym                                  |                            |
| Start / End Date                                  | Choose dates from calendar |

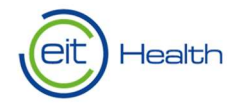

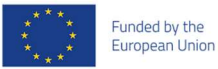

#### **PARTICIPATING PARTNERS**

| Lead Partner                                                                                                    | Select Lead Partner from the dropdown list.<br>NOTE: Only EIT Health partners of type "Core",<br>"Associate", "Affiliated Entity", and "External<br>Project Partner" can lead an activity. If you<br>would like a non-registered partner to lead an<br>activity, please email your HUB Manager<br>requesting this to them. |
|----------------------------------------------------------------------------------------------------|----------------------------------------------------------------------------------------------------|
| Activity Leader of Lead Partner                                                                                                    | Select Lead Partner from the dropdown list.                                                                                                    |
| E-Mail of Activity Leader                                                                                                    | E-Mail will be automatically added                                                                                                    |
| Specify ALL EIT Health Core / Associate Partners<br>/ Registered External Project Partners involved<br>(including the Lead Partner) | Please select EIT Health Core / Associate<br>Partners, LTPs or EPPs from this dropdown list<br>to add to your list of involved Partners.                                                                                                    |
| Non-registered External Project Partners<br>involved                                                                                | This field is for external project partners that<br>have not yet registered/acceded to the legal<br>framework of EIT health. The EPP must accede to<br>the legal framework if the activity is selected for<br>funding.                                                                                                    |

#### How to register an External Project Partner

Once a project that includes an unregistered External Project Partner is approved to the Business Plan (BP), the project's Activity Leader should seek to formally register the External Project Partners (i.e., to begin the process to accede the EPP to the relevant legal framework of EIT Health). To initiate this process, the Activity Leader should send an email request to the Partnership Manager (partnershipmanager@eithealth.eu), including details of the project, the full name of the organisation and the name and contact details for an individual to coordinate the registration process with. This <u>guidance note</u> outlines the process and documentation involved.

Tab 2 – Activity Details

## PROJECT EXCELLENCE AND STRATEGIC FIT

Which year(s) are you applying for?

| □ 2022 □ 2023 □ 202 <sup>4</sup> |
|----------------------------------|
|----------------------------------|

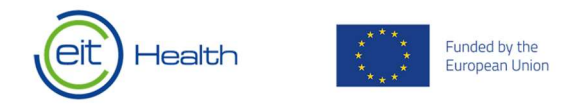

## What is your vision for the i-Days in your city? [1500 characters]

## Format

In which format will you deliver your i-Day?

- In-person
- Blended
- □ Online
- 🗆 Other

## Ready to Submit?

#### Before you submit

- Make sure you click "Check & Save" on all tabs. All tabs should be marked with a green "check".
- Please use the "Export PDF" function to review your proposal. Note: evaluators will see this PDF, so ensure that your data and text is how you want it to appear.

#### To submit

• Go back to the "Call for Proposals" dashboard and click the "Final Submit"

|         | eit                     | Hea                        | lth          |                 |             |               |
|---------|-------------------------|----------------------------|--------------|-----------------|-------------|---------------|
| CA      | LL 2022                 | ACTIVI                     | TY PR        | OPOSAL          | S           |               |
| ۰ Fin   | al submit is o          | nly available a            | fter all tab | is are validat  | ed.         |               |
| Add Nev | w Proposal              | ÷                          |              |                 |             |               |
| Code    | PDF<br>Export<br>(full) | PDF<br>Export<br>(compact) | Edit         | Final<br>Submit | Segment     | Activity Name |
| T       |                         |                            |              |                 | T           |               |
| 220001  | 2                       | 12                         | <b>(</b>     |                 | inal Submit |               |

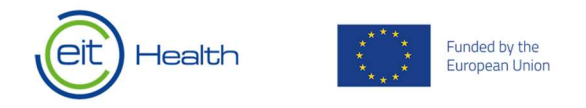

## Once you submit

- No changes will be allowed once you have submitted your EOI.
- You will receive an automatic confirmation e-mail from office@eithealth.eu. Please do not respond to this e-mail.
- Any draft Expressions of Interest that are **not** submitted by the deadline will be considered **ineligible**.